## NWEC フォーラム 2022 参加登録マニュアル

## \*本マニュアルは Windows の Googlechrome を使用しています。

①国立女性教育会館ホームページの令和4年度「男女共同参画推進フォーラム」のページ にある『特設サイト・参加登録はこちらから』をクリックしてください。 https://forum.nwec.go.jp/2022/

| 募集中                   | 令和4年度「男女共<br>開催期間:令和4年12月1日(木)へ<br>開催場所:オンラインノ | <u>に同参画推進フォーラム」</u><br>-22日 (木) / 定員 : 1,000名程度  |
|-----------------------|------------------------------------------------|--------------------------------------------------|
|                       | 開催内容                                           | 実施報告                                             |
| 特設サイ<br>◆ 特設サイ ● 参加者向 |                                                | : !                                              |
| 参加費 無料                | 令和4年度                                          | <u>会館提供プログラム</u><br>(オンデマンF25) 開催期間中はいつでも視聴可能です。 |

②特設サイトが表示されたら『参加登録・ログインはこちら』をクリックしてください。

|                   | ログイン こあいさつ NWECフォーラムとに                         | t フォーラムナビ 出展プログラム一覧<br>お知らせ                                                               |
|-------------------|------------------------------------------------|-------------------------------------------------------------------------------------------|
| 令和4年<br><b>NW</b> | <sub>度「男女共同参画推進フォーラム」</sub><br>/ECフォーラム20      | 22<br>5 y=yj-#88<br>xHLL60                                                                |
| ジェンク              | ダー平等を実現しよう                                     | Ψ                                                                                         |
|                   | 参加登録・ログインはこ                                    | 56                                                                                        |
|                   | 参加登録いただくと、出展プログラムのコンテンツ・動画・セミナー等<br>することができます。 | 日にログインして参加                                                                                |
|                   | 会館提供プログラム<br>基調講演<br>要参加登録・ログイ                 | <ul> <li>@nwec_officialさんのツイー つォローする</li> <li>▶</li> <li>独立行政法人国立女 @nwe • 22時間</li> </ul> |

## ③下部の『参加者登録画面へ』をクリックしてください。

| ログイン(参加者登録済の方)                                           |
|----------------------------------------------------------|
| ※メールアドレスとパスワードを入力して「ログイン」をクリックしてください。                    |
| メールアドレス                                                  |
| パスワード                                                    |
| クリア<br>ログイン<br>パスワードを忘れた場合はパスワード再設定ができます。                |
| 参加者登録 (未登録の方)                                            |
| ※以下のリンクから参加者登録をお願いいたします。                                 |
| 参加者登録画面へ                                                 |
| 参加者登録いただくと、出展プログラムのコンテンツ・動画・<br>セミナー等にログインして参加することができます。 |

④参加登録フォームが表示されるので、サイトポリシー及び注意事項を確認して必要事項 を入力してください。

|  | 令和4年度                                                                                                    | 期女共同参画推進フォーラム(NWECフォーラム2022)特設サイト<br>参加登録フォーム                                                                                                    | ST.                            |
|--|----------------------------------------------------------------------------------------------------|----------------------------------------------------------------------------------------------------|--------------------------------|
|  | <ul> <li>取得する個人情報の利</li> <li>入力が長時間にわたる</li> <li>送信後、登録いただいり<br/>5分以上経過してもメー<br/>のメールが受信できな<br/>再度登録をしてもメーノ</li> <li>*は入力必須項目です。</li> <li>同じメールアドレスで替</li> </ul> | 用目的は、 <u>サイトポリシー</u> を参照してください。<br>と、タイムアウトになる場合があります。<br>ミメールアドレスに確認のメールを送信します。<br>ールが届かない場合、登録が完了していないか、メールアドレスに誤りがあるか、もしくは当館から<br>い設定となっている可能性があります。<br>レが届かない場合は、国立女性教育会館事業課(progdiv@nwec.jp)まで御連絡ください。<br>必須項目が正しい入力でない場合は項目枠が赤となり「送信確認」ボタンをクリックできません。<br>認の参加登録はできません。 |                                |
|  | 氏名*<br>ふりがな*(全角ひらがな)                                                                                                    |                                                                                                    | 設定したパスワードを<br>お手元にお控えくだ<br>さい。 |
|  | メールアドレス*<br>パスワード*                                                                                                    | ・8文字以上24文字以下の半角アルファベット大文字・小文字、数字                                                                                                    |                                |

登録は必ず御自身の名前で行ってください。所属名や自身の名前以外で 登録するのはお控えください。 ⑤入力後、『送信確認』をクリックすると、確認のポップアップが表示されます。内容に誤り がなければ『OK』を選択してください。

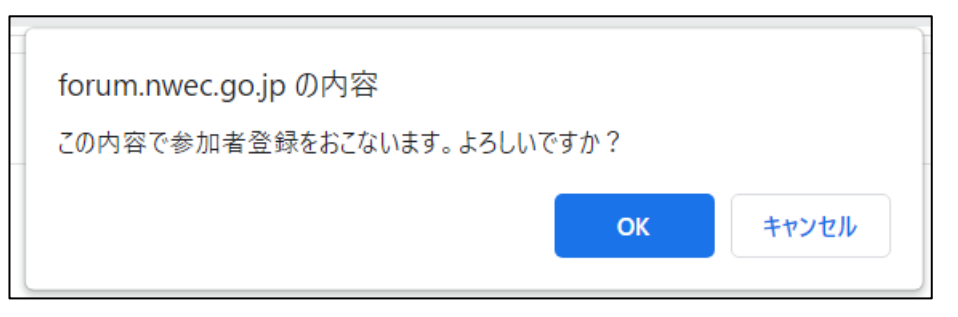

※ポップアップ表示はブラウザによって異なります。

⑥登録完了画面が表示されます。『OK』をクリックすると特設サイトトップページに戻ります。

| 7。<br>NWECフォーラム2022 参加登録完了                                                                                                    |  |  |  |  |
|----------------------------------------------------------------------------------------------------|--|--|--|--|
| 特設サイト参加登録の完了処理が完了しました。OKをクリックしてください。                                                                                                    |  |  |  |  |
| ОК                                                                                                    |  |  |  |  |
| 独立行政法人 国立女性教育会館                                                                                                    |  |  |  |  |
|                                                                                                    |  |  |  |  |
| NWECフォーラム2022     ログイン     ごあいさつ     NWECフォーラムとは     フォーラムナビ     出展フログラム一覧       シェングー単発き X環レよう     お知らせ       令和4年度「男女共同参画推進フォーラム」     5 ジェングー平等を<br>* 素見しよう |  |  |  |  |
| NWECフォーラム2022<br>ジェンダー平等を実現しよう                                                                                                    |  |  |  |  |
| 参加登録・ログインはこちら<br>参加登録いただくと、出展プログラムのコンテンツ・動画・セミナー等にログインして参加<br>することができます。                                                                                      |  |  |  |  |
| 会館提供プログラム<br><b>基調講演</b><br>要参加登録・ログイン<br>や                                                                                                    |  |  |  |  |

⑧登録が完了したら『ログイン』もしくは『参加登録・ログインはこちら』からログイン画面に 移動して登録したメールアドレス、パスワードを入力してログインしてください。

| WHECフォーラム2022     ログイン     ごあいさつ     NMECフォーラムとは       アンダー甲等を実現しよう     のイム     ごあいさつ     NMECフォーラムとは | フォーラムナビ<br>出展プログラム一覧<br>23日<br>5 (メニングー平称を<br>実現しよう<br>(文) |
|----------------------------------------------------------------------------------------------------|------------------------------------------------------------|
| 参加登録・ログインはこち<br>参加登録いただくと、出展プログラムのコンテンツ・動画・セミナー等にロ<br>することができます。<br>全館1-11-10-15<br>東<br>要物加登録・ログイン   | ら<br>かけいに参加<br>のnwec_officialさんのツイー フローする<br>ト             |
| ログイン (参加者登録済の方)<br>※メールアドレスとパスワードを入力して「ログイン」をクリックしてくださ<br>メールアドレス                                     |                                                            |
| パスワード<br>クリア ログイン<br>パスワードを忘れた場合はパスワード再設定ができます。                                                       |                                                            |
| 参加者登録 (未登録の方)<br>※以下のリンクから参加者登録をお願いいたします。<br>参加者登録画面へ                                                 |                                                            |
| 参加者登録いただくと、出展プログラムのコンテンツ・動画・<br>セミナー等にログインして参加することができます。                                              |                                                            |

本登録で令和4年度「男女共同参画推進フォーラム」基調講演、令和4年度「女性活 躍推進セミナー」の視聴が可能です。 各ワークショップは、各団体ページから申込の有無を確認のうえ、お申込みください。